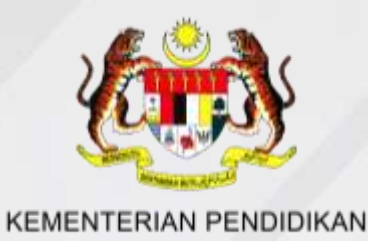

## PEMASANGAN APLIKASI MINECRAFT : EDUCATION EDITION

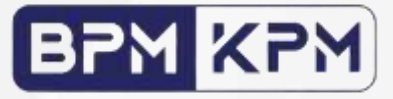

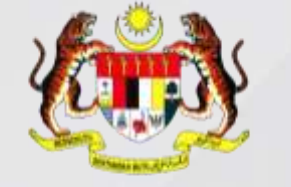

## LANGKAH 1 : WEBSITE MINECRAFT EDUCATION

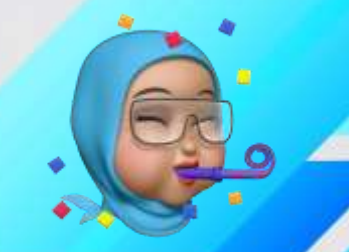

KEMENTERIAN PENDIDIKAN

|                               | Search for lessons, trainings, and articles | Q Support           | Download 🛛 Sign In 🚊 |
|-------------------------------|---------------------------------------------|---------------------|----------------------|
| EDUCALION                     | HOW IT WORKS 🗸 🛛 TEA                        | CH WITH MINECRAFT 🗸 | Quick start          |
| Home / Get Started / Download | 1                                           |                     |                      |

### **GET STARTED**

#### DOWNLOAD MINECRAFT EDUCATION

Download now to start a free trial or explore sample lessons!

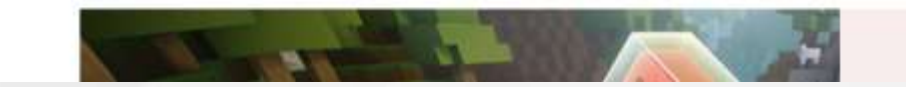

1. Pergi ke URL https://education.minecraft.net/en-us/get-started/download dan klik pada muat turun.

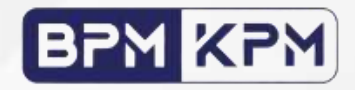

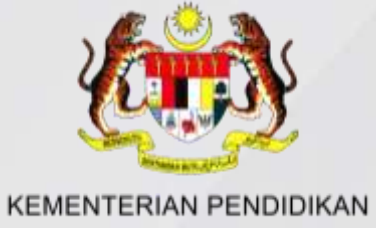

### **PILIHAN KEDUA:**

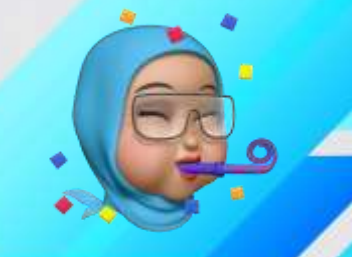

### LANGKAH 2 : MUAT TURUN MINECRAFT EDUCATION

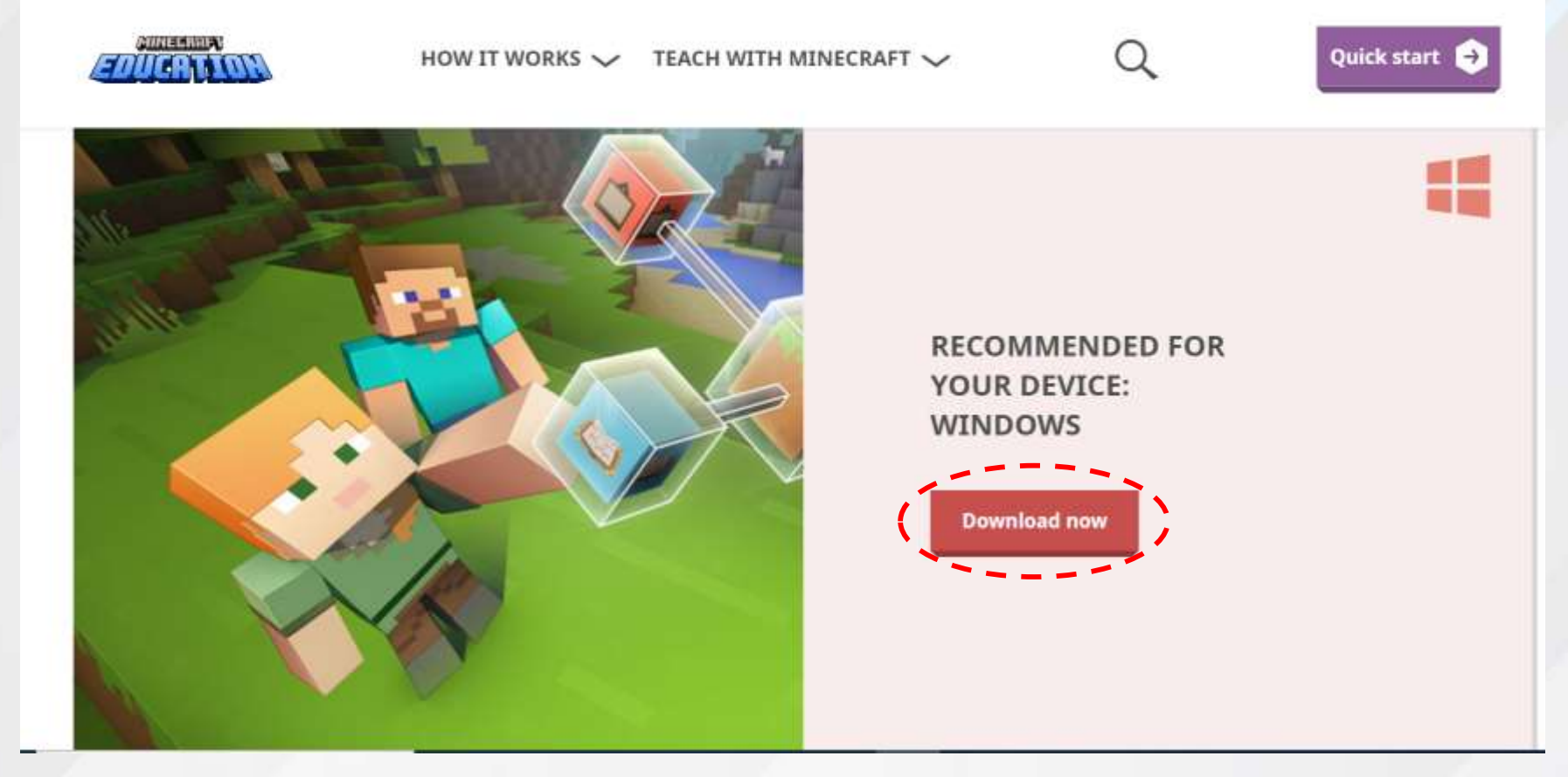

2. Pilih dan klik pada RECOMMENDED FOR YOUR DEVICE: WINDOWS untuk memulakan pemasangan.

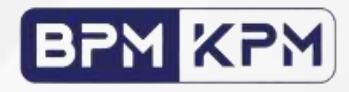

# PILIHAN KEDUA: KEMENTERIAN PENDIDIKALANGKAH 3 : PILIH AKAUN M365 MINECRAFT

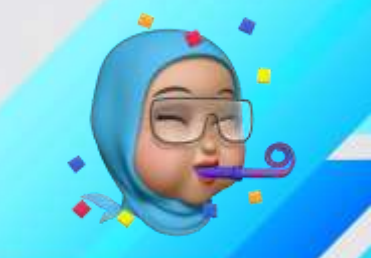

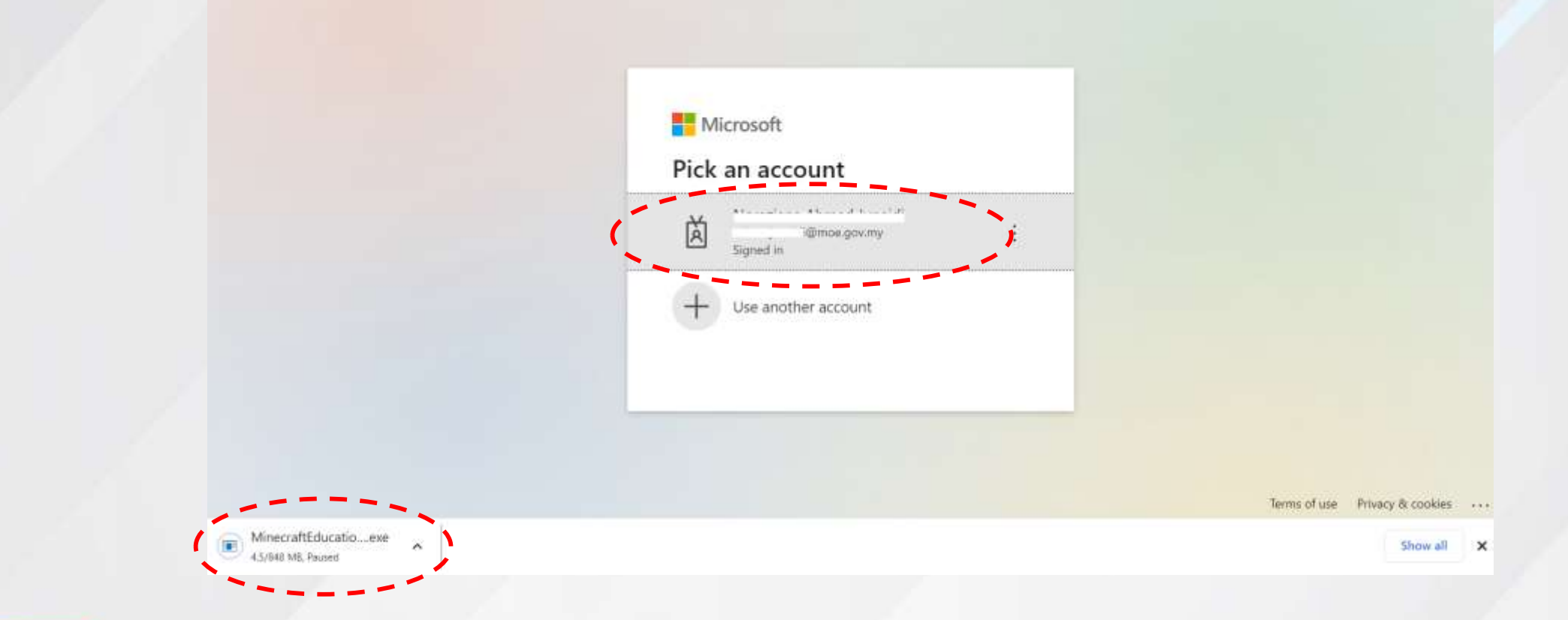

3. Sign in akaun M365 yang diberikan untuk log masuk, dan aplikasi Minecraft akan di-install untuk digunapakai.

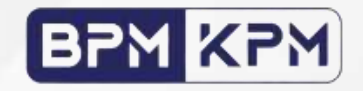